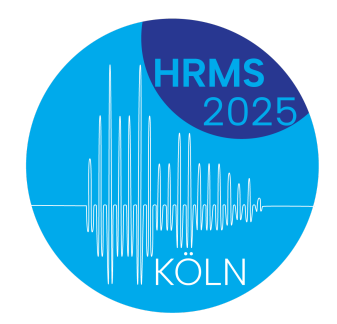

# HRMS 2025, Köln

August 25-29, 2025

# **Registration process**

### Getting started/Creating an account

Go to: https://uni-koeln.converia.de/frontend/index.php?sub=84. Click on "Register as an attendee"

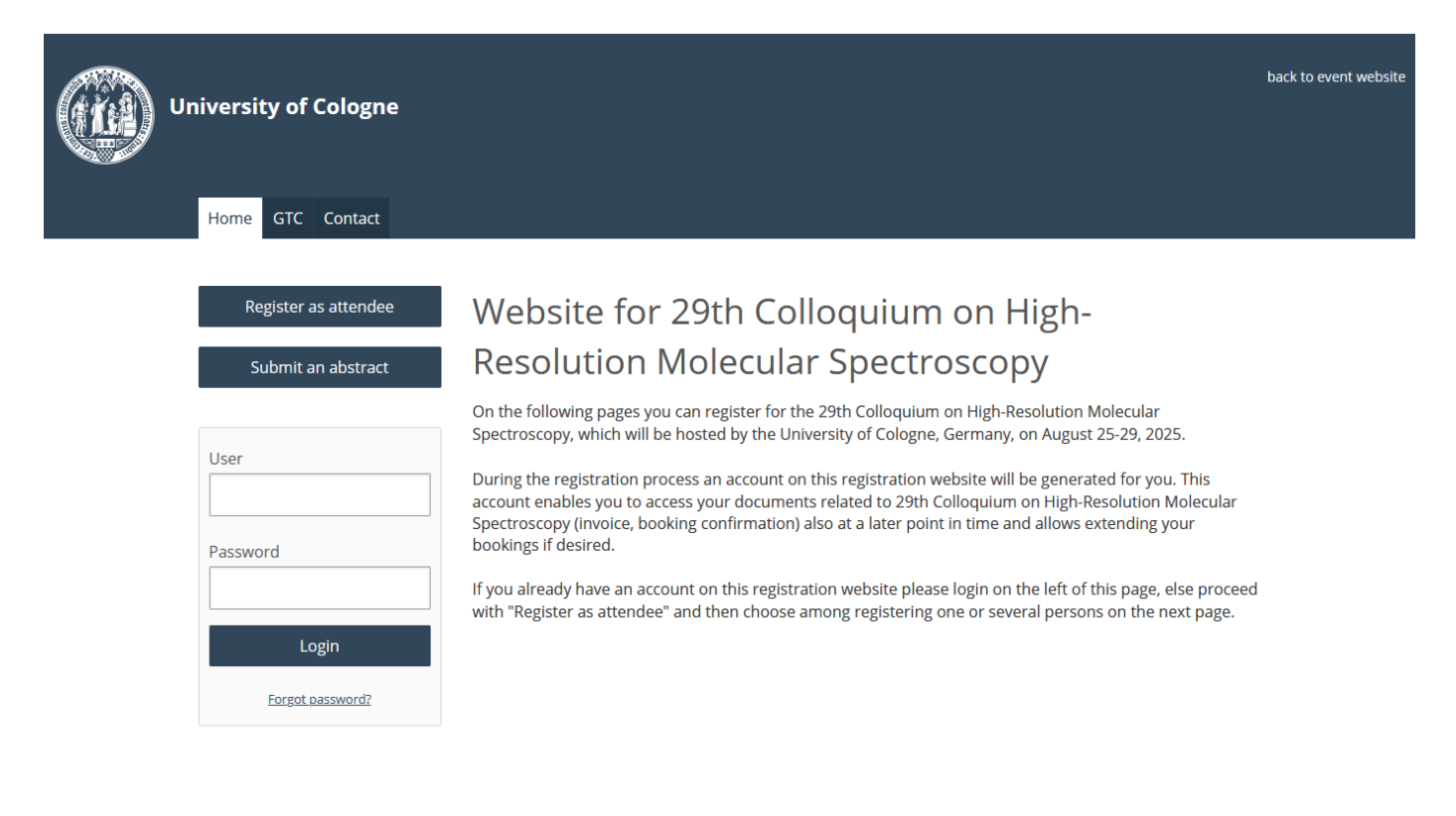

# **Choosing participant type**

Choose "Student" if you are a Masters' or a PhD student. Otherwise, choose "Regular participant"

The voucher code is only for invited speakers.

| 29th Colloquium on High-Resolution Molec | ular Spectroscopy                                                     | ? 🕞 Cancel Registration |
|------------------------------------------|-----------------------------------------------------------------------|-------------------------|
| Participant Re                           | Participant type ⑦                                                    |                         |
| Participant type: <u>no</u>              | Voucher code for invited speakers only Redeem                         |                         |
| Please select                            | a p Please select at least one participant type in order to continue. |                         |
| Fields marked with * ar                  | <ul> <li>Regular participant</li> <li>Student</li> </ul>              |                         |
| About Privacy policy                     | Start the booking process                                             |                         |
| CONVERIA<br>Conference Management and    |                                                                       |                         |
| No items in cart                         |                                                                       | No offers selected yet  |

# **Basic registration**

Answer the mandatory questions and choose "Select". The registration cost includes the Sunday reception, conference dinner and city tour. Answering these questions allows the organisers to manage the logistics.

| Basic registration<br>includes conference participation, coffee breaks, conference dinner,<br>Sunday welcome reception, city tour and public transport ticket. |                                        |                        |  |
|----------------------------------------------------------------------------------------------------|----------------------------------------|------------------------|--|
| Would you like to attend the Sunday Reception? *                                                                                                    |                                        |                        |  |
| Yes, I want to attend the Sunday Reception                                                                                                    |                                        |                        |  |
| $\bigcirc$ No, I don $$ t want to attend the Sunday Reception                                                                                                  |                                        |                        |  |
| Do you have any food preference? *                                                                                                    |                                        |                        |  |
| ⊖ vegan                                                                                                    |                                        |                        |  |
| vegetarian                                                                                                    |                                        |                        |  |
| ○ no restrictions                                                                                                    |                                        |                        |  |
| Would you be attending the conference dinner? *                                                                                                    |                                        |                        |  |
| Yes, I will be joining the conference dinner on Wednesday                                                                                                    |                                        |                        |  |
| $\Box$ No, I will not be joining the conference dinner on Wednesday                                                                                            |                                        |                        |  |
| Will you be joining the city tour on Wednesday afternoon? *                                                                                                    |                                        |                        |  |
| Yes, I will join the Cologne city tour<br>Please email the LOC if you have any mobility restrictions                                                           |                                        |                        |  |
| □ No, I will not join the city tour                                                                                                    | until 09.05.2025 <b>350.00</b> EUR (i) | Select                 |  |
| No items in cart                                                                                                    |                                        | No offers selected yet |  |

**Choose optional offers** 

Lunch is available at the campus restaurant MENSA at 8.50 €/day. Meat, vegetarian and vegan options are available daily. Some example lunches can be checked at:

https://koeln.my-mensa.de/chooser.php?v=14523407&hyp=1&mensa=all&lang=en#um\_tage

An accompanying person can be added here, and the lunch coupons for them too.

The selected offers can be edited from "Edit" on the bottom left, and then click "Confirm selection and Continue"

| Please select the number of days you will need the lunch ticket for university restaurant (Mensa)                                                                | 8.50 EUR - 0 +                          |
|----------------------------------------------------------------------------------------------------|-----------------------------------------|
| Printed Book of Abstracts                                                                                                    | 10.00 EUR<br>exempt from VAT            |
| Accompanying person<br>Please contact the LOC if you have more than one accompanying<br>person                                                                   |                                         |
| Please enter the name of your accompanying person *                                                                                                    | 110.00 EUR<br>exempt from VAT           |
| Lunch for accompanying person: Please select the num-<br>ber of days the accompanying person will need the<br>lunch ticket for the university restaurant (Mensa) | 8.50 EUR<br>incl. 19.00 % VAT - 0 +     |
| Selected offers: 1 Edit                                                                                                    | Total:<br><b>350.00</b> EUR<br>ind. Wat |

### Fill in personal details and create a user account

Fill in your personal details. The fields marked with a red asterisk are mandatory.

You can add a separate invoice address if needed.

Choose a username and set a password.

Click "Save details and continue"

|  | Partici | oant | Regi | stra | tion |
|--|---------|------|------|------|------|
|--|---------|------|------|------|------|

| Progress                                                |                                  |
|---------------------------------------------------------|----------------------------------|
| Login                                                   |                                  |
| Log in with existing user account                       |                                  |
| Personal data                                           |                                  |
| Contact address                                         |                                  |
| Email address *                                         |                                  |
| Form of address *                                       |                                  |
| Selection                                               | •                                |
| Academic Title Prefix                                   |                                  |
| e.g. "Dr." or "Prof. Dr." (but not diplomas or similar) |                                  |
| <u>Back</u>                                             | Total:<br>350.00 EUR<br>ind. VAT |
|                                                         |                                  |
| Form of address *                                       |                                  |
| Ms.                                                     | T                                |
| Academic Title Prefix                                   |                                  |
| Dr.                                                     |                                  |

| e.g. | "Dr." | or | "Prof. | Dr." | (but | not | diplomas | or | similar) |  |
|------|-------|----|--------|------|------|-----|----------|----|----------|--|

| First name *                                                                                    |
|-------------------------------------------------------------------------------------------------|
| Divita                                                                                          |
|                                                                                                 |
| Last name *                                                                                     |
| Gupta                                                                                           |
| Academic Title Suffix                                                                           |
|                                                                                                 |
| e.g. "PhD" or "MdB" (but not "BSc.", "MSc." or similar)                                         |
| University/Institution/Company (as will appear on the badge, if different from billing address) |
| Uni Köln                                                                                        |
|                                                                                                 |
| University/Institution/Company (for billing address) *                                          |
| Universität zu Köln                                                                             |

| <u>Back</u> |
|-------------|
|             |

350.00 EUR incl. VAT

| •                    |                                          |                                          |
|----------------------|------------------------------------------|------------------------------------------|
|                      |                                          |                                          |
|                      |                                          |                                          |
|                      |                                          |                                          |
| Total:<br>350.00 EUR | Save details and continue                |                                          |
| incl. VAT            |                                          |                                          |
|                      |                                          |                                          |
|                      |                                          |                                          |
|                      |                                          |                                          |
|                      |                                          |                                          |
|                      |                                          |                                          |
|                      |                                          |                                          |
|                      |                                          |                                          |
|                      |                                          |                                          |
|                      |                                          |                                          |
|                      |                                          |                                          |
|                      |                                          |                                          |
|                      |                                          |                                          |
|                      |                                          |                                          |
|                      |                                          |                                          |
|                      |                                          |                                          |
|                      |                                          |                                          |
| Total;               |                                          |                                          |
| Total:<br>350.00 EUR | Save details and continue                |                                          |
|                      | Total:<br>350.00 EUR<br><i>incl. VAT</i> | Total:<br>350.00 EUR<br><i>incl. VAT</i> |

# Check booking details and edit if needed

Check the summary and edit as needed. Click "Proceed to checkout"

| Participant Registration                                                                                            | Successfully saved                                                                                                  |
|----------------------------------------------------------------------------------------------------|----------------------------------------------------------------------------------------------------|
| Progress                                                                                                    |                                                                                                    |
| Booking summary                                                                                                    |                                                                                                    |
| Address of participant (?)                                                                                          | Invoice address ⑦                                                                                                   |
| Dr. Divita Gupta<br>Universität zu Köln<br>I. Physikalisches Institut<br>Zülpicher Str. 77<br>50937 Köln<br>Germany | Universität zu Köln<br>l. Physikalisches Institut<br>Dr. Divita Gupta<br>Zülpicher Str. 77<br>50937 Köln<br>Germany |
| Cart of Divita Gupta                                                                                                | Edit                                                                                                    |
| Basic registration                                                                                                  |                                                                                                    |
| Would you like to attend the Sunday Reception? • Yes, I want to attend the Sunday Reception                         |                                                                                                    |
| Back                                                                                                    | Total:<br>350.00 EUR Proceed to checkout                                                                            |

### **Make payment**

Select the payment method for the payable amount: PayPal or credit card and "complete booking subject to charge".

| Participant Registration                                                                                       |            |                                  |
|----------------------------------------------------------------------------------------------------|------------|----------------------------------|
| Select method of payment                                                                                       |            |                                  |
| Bank transfer     Please note that additional bank transfer fees may occur.                                    |            |                                  |
| Amount payable                                                                                                 | 350.00 EUR |                                  |
| Cancellation policy                                                                                            |            |                                  |
| Fees in case of cancellation:<br>- until 05-29-2025: 50.00 EUR<br>- from 05-30-2025: 100% of the invoice total |            |                                  |
| elds marked with * are required.                                                                               |            |                                  |
| <u>ack</u>                                                                                                    | Co         | mplete booking subject to charge |

# Invoice and booking confirmation

You are now registered and can download the invoice and registration confirmation. These details are also available in the Personal conference area.

|                                                                          | $\sim$                                                                                                    |
|--------------------------------------------------------------------------|----------------------------------------------------------------------------------------------------|
|                                                                          | $\langle \checkmark \rangle$                                                                                                    |
|                                                                          | Thank you very much                                                                                                    |
|                                                                          | Your booking has been successfully completed.                                                                                                    |
| Please note the following:<br>• You will receive an em                   | ail with your booking confirmation. You can also download your booking documents below.                                                                                    |
| Please note the following:<br>• You will receive an em<br>Your documents | ail with your booking confirmation. You can also download your booking documents below.<br>Next steps                                                                      |
| Please note the following:<br>• You will receive an em<br>Your documents | ail with your booking confirmation. You can also download your booking documents below.           Next steps           Download invoice         Back to conference website |

# Submitting an abstract

https://uni-koeln.co

### Getting started/Log in to your account

Go to <u>https://uni-koeln.converia.de/frontend/index.php?sub=84</u> and click on "Submit an abstract" and enter your login details.

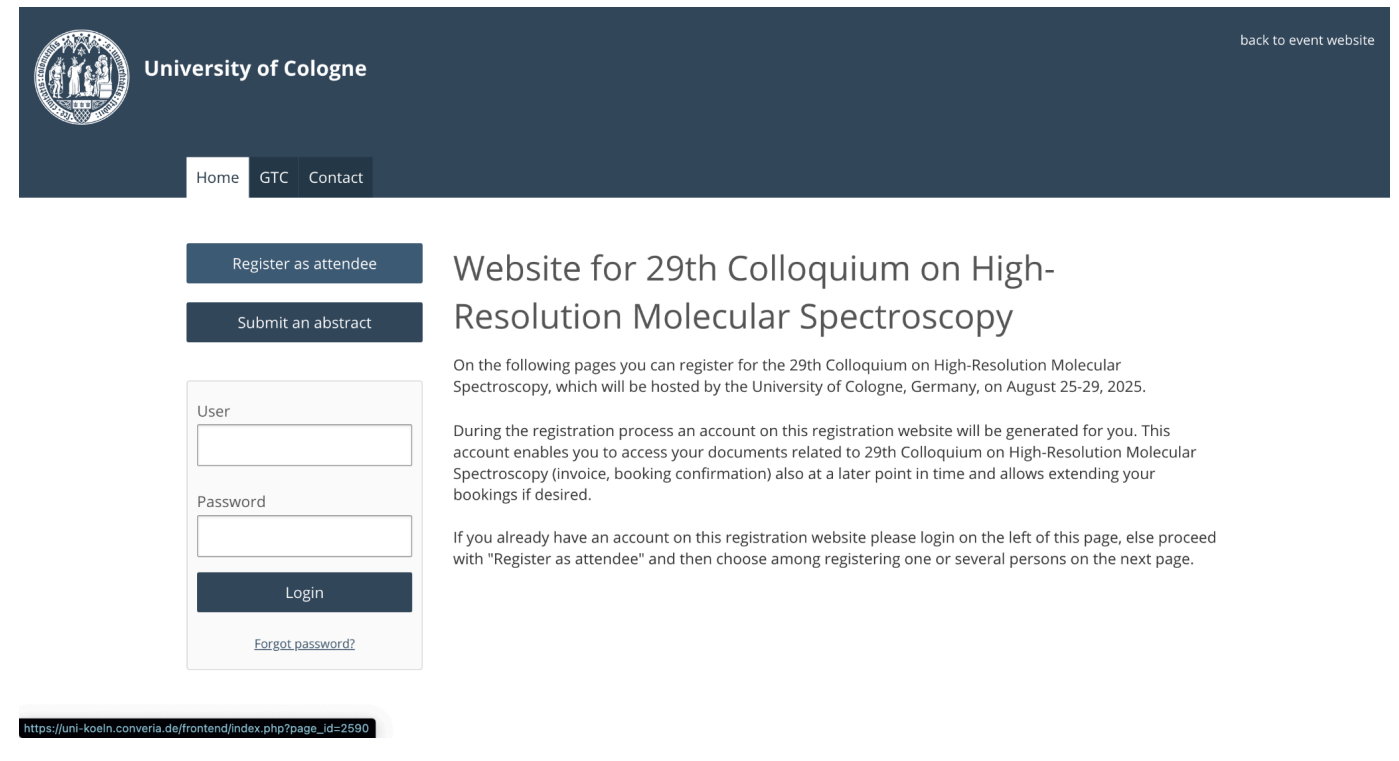

Or you can access the abstract submission in your personal conference area. You can submit multiple abstracts and access them all here.

| Register as attendee | 29th Colloquium on High-Resolution Molecular<br>Spectroscopy                                                              |                                    |
|----------------------|----------------------------------------------------------------------------------------------------|------------------------------------|
| Submit an abstract   | C <sup>3</sup> – Conference Control Cente                                                                                 | r                                  |
| User: dguptatest     | Welcome to the Conference Control Center.                                                                                 |                                    |
| Document archive     | Conference registration                                                                                                   | Abstract submission                |
| Personal data        | Existing bookings                                                                                                    | Submit new abstract                |
| Log out              | <i>Dr. Divita Gupta</i><br>If you want to add further offers to your<br>booking, please click <b>Book another offer</b> . | Overview                           |
|                      | Book other offers                                                                                                    | Submitted contributions            |
|                      | Documents                                                                                                    | Personal data                      |
|                      | € Your invoice                                                                                                    | ∠ි <sub>ම</sub> Edit personal data |
|                      | Booking confirmation                                                                                                    | 6 Change password                  |

### Start new abstract submission

Go to "Submit new abstract"

| Register as attendee                                            | 29th Colloquium on High-Resolution Molecular<br>Spectroscopy |  |
|-----------------------------------------------------------------|--------------------------------------------------------------|--|
| Submit an abstract                                              | Abstracts                                                    |  |
| User: dguptatest<br>C <sup>3</sup> overview<br>Document archive | Submit new abstract                                          |  |
| Personal data<br>Log out                                        | (j) There are no abstracts.                                  |  |
|                                                                 | Legend                                                       |  |
|                                                                 | _⊕ Submitted                                                 |  |
|                                                                 | Submission incomplete                                        |  |
|                                                                 | C In Review                                                  |  |
|                                                                 | Accepted                                                     |  |
|                                                                 | Rejected                                                     |  |
|                                                                 |                                                              |  |

### Enter title and abstract topics

https://uni-koeln.converia.de/frontend/index.php?page\_id=2587&papersubmissi...

Enter the title (special characters are available from the blue  $\Omega$  symbol) or you can copy the required special character from <u>https://www.compart.com/en/unicode/</u> directly into the title field.

1 Basic information (2) Content (3) Authors (4) Overview (5) Confirmation

| User: Test Test Test    |                                                                                                    |
|-------------------------|----------------------------------------------------------------------------------------------------|
| C <sup>3</sup> overview | Cubmission Cuidelines                                                                                                    |
| Document archive        |                                                                                                    |
| Personal data           | Place use this form to submit an abstract for the conference "20th Colleguium on High Resolution                                                                                                    |
| Log out                 | Molecular Spectroscopy".                                                                                                    |
|                         | <ol> <li>Enter the title (check for special characters below), choose the preferred form of presentation, and<br/>provide at least two topics for the theme of your abstract.</li> </ol>                                                                                                    |
|                         | 2. Upload your abstract using the overleaf template: <u>https://www.overleaf.com/read/phpzhjxpvzfy#9ada46</u> . Download the source zip from the Overleaf Menu, edit the abstract and upload in formats <b>pdf</b> and <b>zip</b> . Please ensure that the compiled pdf does not have more than <b>1 page</b> and the file size should not exceed <b>20 MB</b> (see format requirements in the next page). |
|                         | <ol> <li>While you would have entered the author details in the overleaf file, please re-enter the author names<br/>and contact details, so that an online schedule can be maintained.</li> </ol>                                                                                                    |
|                         | 4. Confirm your submission details and complete the process.                                                                                                    |
|                         | <ol><li>Your submission is completed. You and all co-authors will receive a confirmation email shortly<br/>afterwards.</li></ol>                                                                                                    |

SPECIAL CHARACTERS: Special characters can be entered from the menu on the right of the title or you can copy the special character directly from <a href="https://www.compart.com/en/unicode/">https://www.compart.com/en/unicode/</a> and paste it into the title.

After choosing at least two topics, click Continue to upload the document.

Note on topic selection: Please choose at least 2 and at most 5 topics via the select boxes below.

|    |      |    | <i>c</i> |        |  |
|----|------|----|----------|--------|--|
| Ва | ISIC | In | torn     | nation |  |

Are you the presenting author of this abstract? \* • Yes, I am the author.

| High resolution spectroscopy              | S   |
|-------------------------------------------|-----|
| Preferred form of presentation *          |     |
| Talk                                      |     |
| Abstract topic                            |     |
| Selection                                 |     |
| ✓ Astrophysics                            |     |
| Atmosphere/Environment                    |     |
| Clusters/Complexes                        |     |
| Fundamental Physics/Precision Spectroscop | y . |
| Large Amplitude Motion                    |     |
| Laser Spectroscopy                        |     |
| Linelists/Databases                       |     |
| Others                                    |     |
| Techniques                                |     |
| Theory                                    |     |
| Selection                                 |     |

\* This data is mandatory.

#### **Edit abstract**

Use the Overleaf template: <u>https://www.overleaf.com/read/phpzhjxpvzfy#9ada46</u>. Make a copy of the project from the top-left Menu and edit.

You can optionally add an image to the abstract (three different options are available in the template; choose as needed).

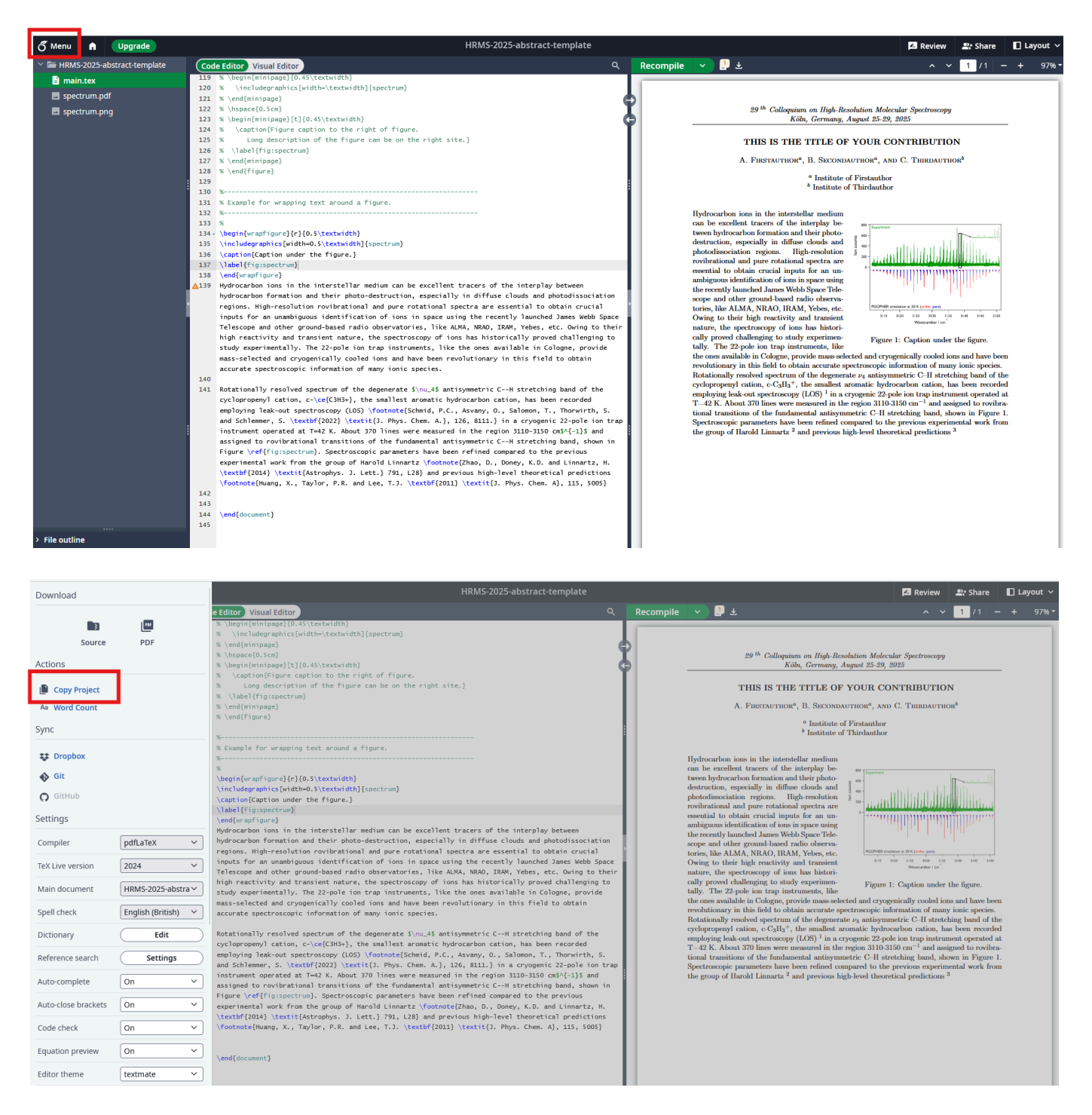

### **Upload abstract files**

Upload the pdf output of the overleaf template and the complete zip folder. Please pay attention to the file limits and make sure the PDF output is no more than one page long.

PhD students should also choose if they wish to submit their abstract for Amat Mills prize.

| Submit an abstract              | 1 Basic information 2 Content 3 Authors 4 Overview 5 Confirmation                                                                                                    |            |
|---------------------------------|----------------------------------------------------------------------------------------------------|------------|
| User: Test Test Test            |                                                                                                    |            |
| C³ overview<br>Document archive | Submit your abstract                                                                                                    |            |
| Personal data<br>Log out        | Please select the file you want to upload from your computer. Upload your Abstract in one of the sup file types. Once you have selected the file, click "Save data and proceed".                                                                                                    | pporteo    |
|                                 | (1) Please be patient – uploading and checking your file may take a little while depending on the speed of your internet connection. Do not close the browser window or reload the page. A message will be displayed as soon as the uploading process has been successfully complete | he<br>ted. |
|                                 | Abstract *                                                                                                    |            |
|                                 | test_abstract.pdf Change                                                                                                    | Delete     |
|                                 | Maximum file size: 20 MB, 1 Page, File type: pdf                                                                                                    |            |
|                                 | Abstract zip *                                                                                                    |            |
|                                 | test abstract.zip Change                                                                                                    | Delete     |
|                                 | Maximum file size: 20 MB, 1 Page, File type: zip                                                                                                    |            |
|                                 | Would you like to submit this abstract for Amat-Mills prize? Please check the eligibility criteria at:                                                                                                    |            |
|                                 | https://hrms2025.astro.uni-koeln.de/circular-1 *                                                                                                    |            |
|                                 |                                                                                                    |            |

## **Check details**

Confirm the abstract title and chosen topics.

| Submit an abstract                                                               | 1 Basic information                | 2) Content ③ Authors ④ Overview ⑤ Confirmation                      |          |  |
|----------------------------------------------------------------------------------|------------------------------------|---------------------------------------------------------------------|----------|--|
| User: dguptatest<br>C <sup>3</sup> overview<br>Document archive<br>Personal data | Abstract inform                    | nation<br>f your submission here and finish the submission process. |          |  |
| Log out                                                                          | Abstract title                     | High resolution spectroscopy                                        |          |  |
|                                                                                  | Abstract ID                        | 4440                                                                |          |  |
|                                                                                  | Submitted by                       | Divita Gupta                                                        |          |  |
|                                                                                  | Preferred form of presentation     | Talk                                                                |          |  |
|                                                                                  | Topics                             | Astrophysics                                                        |          |  |
|                                                                                  |                                    | Linelists/Databases                                                 |          |  |
|                                                                                  | Details                            | La View abstract                                                    |          |  |
|                                                                                  |                                    |                                                                     |          |  |
|                                                                                  | Author details (Plea               | ase enter the details of all co-authors)                            |          |  |
|                                                                                  | Gupta, Divita <sup>1</sup> Present | er //                                                               | $\times$ |  |

### Enter co-author details and submit

Even though you have entered all co-author details in the overleaf file, please enter the names, affiliation and email address so we can use those details for our conference planner app. You can also select the presenter here, if it is not the submitting author.

You can save the abstract and edit it later from your personal conference area or you can click "Complete and submit abstract" for the final submission step.

| Details                                                                                                    | C View abstract                                                               | Almost done!                        |
|----------------------------------------------------------------------------------------------------|-------------------------------------------------------------------------------|-------------------------------------|
|                                                                                                    |                                                                               |                                     |
| Author details (Plea                                                                                                    | se enter the details of all co-autho                                          | rs)                                 |
| Gupta, Divita <sup>1</sup> Presente                                                                                                    | 8                                                                             | $\mathbb{Z} \times \mathbb{Q}$      |
| <sup>1</sup> Universität zu Köln                                                                                                    |                                                                               |                                     |
| Add author                                                                                                    |                                                                               |                                     |
| Please check: The correct spelling of the correct spelling of the correct spectra spectra | e data you have entered will be used in prin<br>f all names and institutions. | ted materials. Pay attention to the |
|                                                                                                    | Complete & submit abstrac                                                     | t                                   |

| C <sup>3</sup> overview                      | Add author                                                                                                    |
|----------------------------------------------|----------------------------------------------------------------------------------------------------|
| Document archive<br>Personal data<br>Log out | By filling in this form, you can add another author. The email address is mandatory because all system notifications will be sent by email. When you're done, please click "Add author". |
|                                              | Form of address *                                                                                                    |
|                                              | Mr. 🔹                                                                                                    |
|                                              | First name *                                                                                                    |
|                                              | Stephan                                                                                                    |
|                                              | Last name *                                                                                                    |
|                                              | Schlemmer                                                                                                    |
|                                              | University/Institution/Company (for billing address) *                                                                                                    |
|                                              | Universität zu Köln                                                                                                    |
|                                              | Email *                                                                                                    |
|                                              |                                                                                                    |
|                                              | Email Confirmation *                                                                                                    |
|                                              |                                                                                                    |
|                                              |                                                                                                    |

ps://uni-koeln.converia.de/frontend/index.php?page\_id=2587&papersubmission\_papersubmission\_action=show-edit-author&papersubmission\_papersubmission\_controller=paperSubmission&lastStep=overview